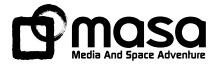

### **GO** GREENØN

# THE GOLF WRICH PREMIUM

#### 共通取扱説明書

本取扱説明書はザ・ゴルフウォッチ プレミアムシリーズ カラーモデル(G011C)、モ ノクロモデル(G011M)、共通です。ケガや事故を未然に防ぐために守っていただき たいこと、正しい使用のためにご理解していただきたいこと、末永くご使用していただ くための大切な情報が書かれています。本製品の誤った使用により生じた本製品の 故障、不具合またはお客様が被られた損害につきましては、弊社はその責任を負い かねますので、あらかじめご了承ください。取扱説明書の最新版は弊社webサイトに 掲載しております。

●本取扱説明書の記載内容の一部または全部を無断で転載することを禁止します。

●記載内容については予告なしに変更することがあります。

●本取扱説明書は、いつでもご覧になれるよう保管してください。

●説明中に表示されているコース名等の情報は一例です。実際と異なる場合があります。

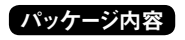

・ザ・ゴルフウォッチ プレミアム 本体 ― 1台 ・クリップ型充電/通信ケーブル ― 1本

- 取扱説明書(本書) 1冊
- ・保証書 ―― 1枚

### 目次

| 安全上のご注意 ・・・・・・                                      | 3  |
|-----------------------------------------------------|----|
| 使用する場所について・・・・・                                     | 5  |
| 使用上のご注意 ・・・・・・・・・・・・・・・・・・・・・・・・・・・・・・・・・・・・        | 6  |
| 免責事項                                                | 9  |
| ご使用の前に                                              |    |
| ザ・ゴルフウォッチ プレミアム 本体                                  | 10 |
| クリップ型充電/通信ケーブル ・・・・・・・・・・・・・・・・・・・・・・・・・・・・・・・・・・・・ | 11 |
| 充電方法                                                | 12 |
| バッテリーについて                                           | 13 |
| リセット方法                                              | 13 |
| 初期設定                                                | 14 |
| モードについて                                             | 15 |
| GPSキャディーモード                                         |    |
| グリーン距離画面の見方 ・・・・・                                   | 16 |
| GPSキャディーの流れ ・・・・・・                                  | 17 |
| GPSキャディー開始 ・・・・・                                    | 19 |
| メインターゲット設定                                          | 20 |
| サブターゲット表示                                           | 20 |
| スコア記録                                               | 21 |
| 飛距離計測と地点登録                                          | 22 |
| ゴルフメニュー ・・・・・                                       | 22 |
| GPSキャディー画面のカスタマイズ                                   | 23 |
| コースレイアウト画面 ・・・・・                                    | 23 |
| グリーン高低差画面 ・・・・・・                                    | 24 |

| ハザード距離画面・・・・・・・・・・・・・・・・・・・・・・・・・・・・・・・・・・・・         | 25 |
|------------------------------------------------------|----|
| グリーンアタック画面 ・・・・・・                                    | 26 |
| スタンスチェック ・・・・・・・・・・・・・・・・・・・・・・・・・・・・・・・・・・・・        | 27 |
| スコア編集・・・・・・・・・・・・・・・・・・・・・・・・・・・・・・・・・・・・            | 29 |
| ホール切替・・・・・                                           | 29 |
| ピン位置設定表示 ・・・・・・・・・・・・・・・・・・・・・・・・・・・・・・・・・・・・        | 30 |
| GPSステータス ・・・・・                                       | 32 |
| GPSキャディー中の時計表示 ・・・・・・・・・・・・・・・・・・・・・・・・・・・・・・・・・・・・  | 33 |
| GPSキャディー終了                                           | 33 |
| 再フルオートコースプレイ ・・・・・                                   | 33 |
| スコア履歴・・・・・・・・・・・・・・・・・・・・・・・・・・・・・・・・・・・・            | 34 |
| ショット履歴とスコアデーター括削除 ・・・・・・・・・・・・・・・・・・・・・・・・・・・・・・     | 34 |
| コンパス較正 ・・・・・                                         | 35 |
| 時計モード                                                |    |
| 時計画面                                                 | 36 |
| スタートメニュー画面 ・・・・・                                     | 36 |
| ストップウォッチ ・・・・・・・・・・・・・・・・・・・・・・・・・・・・・・・・・・・・        | 37 |
| アラーム・・・・・・・・・・・・・・・・・・・・・・・・・・・・・・・・・・・・             | 38 |
| システム設定                                               |    |
| 設定項目                                                 | 39 |
| プレイデータのダウンロードと更新                                     |    |
| スマートフォンとBLE通信による方法                                   | 43 |
| パソコンとUSB通信による方法 ・・・・・・・・・・・・・・・・・・・・・・・・・・・・・・・・・・・・ | 45 |
| 故障かなと思ったら ・・・・・                                      | 46 |
| お問い合わせ                                               | 48 |
| 製品仕様                                                 | 48 |

### 安全上のご注意

| 表示   | 表示の意味                                              |
|------|----------------------------------------------------|
| ◇ 禁止 | 禁止事項(行ってはならないこと)を示します。具体的な禁止内容は、文<br>章等で説明します。     |
| 1 指示 | 指示事項(必ず行わなければならないこと)を示します。具体的な指示内<br>容は、文章等で説明します。 |

「使田事項を守らない場合」使田者が死亡または重傷を負う可能性が非常に 危険 高いこと を示します。

本製品の誤った使用により生じた故障や不具合、またはお客様が被られた損害につき ましては弊社はその責任を負いかねますので、予めご了承ください。

火のそばや炎天下等での充電や放置はしないでください。リチウムイオン電池内部で異 常な化学反応が起こり、液漏れ、発熱、発煙、破裂、発火の原因となります。

強い衝撃を与えたり、投げつけたりしないでください。リチウムイオン電池を液漏れ、発 熱、発煙、破裂、発火させる原因となる恐れがあります。

「使用事項を守らない場合」使用者が死亡または重傷を負う可能性が想定され 警告 ること を示します。

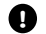

木製品が破損または腐食等で鋭利になった場合はケガをする恐れがありますので、ただ ちに使用を中止して下さい。

お客さまご自身や本製品に関する知識のない方による分解・改造・修理はなさらないで ください。火災や感電等の事故の原因となります。

Ω

Ω

本製品に異物が混入したり、水没したり、煙が出たり、異臭がする場合は直ちに使用 を中止して、お買い上げの販売店にご相談ください。使用を継続すると火災ややけど、 あるいは感雷等の事故の原因となります。

本製品の充電や通信の際は必ず付属の専田ケーブルを使用してください。 付属品以 外のケーブルを使用すると、発熱や発火、破裂等により火災ややけど等の事故の原 因となります。

**車田ケーブルを利田して**充電や通信中に、本体や車田ケーブルが異常に発動した時  $(\Lambda)$ は、直ちに利用をおやめください。使用を継続すると、発火・破裂等により、やけどや 火災等の原因になります。

著しく高温となる場所で本製品を長時間放置しないでください。 直夏の車内の温度は 60°C以上の高温となり、本製品の故障の原因となります。また、このような高温化で は内蔵されたリチウムイオン電池に発熱、発火、液もれ等が発生し、火災、やけど、 けが等の事故や重内の備品の汚損の原因となります。

部品等の誤飲等による事故の防止のため、バッテリーやネジ、包装用のビニール袋(以 下部品等とする)は幼児の手の届かないところに保管してください。 万一、 これらの部 品等を誤って飲み込んだ場合は、直ぐに医師にご相談ください。

本製品の動作中または充電中に、布団や衣類をかけないでください。本製品から発生 する熱が放熱されず、故障や火災、やけど等の事故の原因となります。

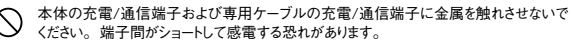

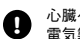

心臓ペースメーカー等の医療機器をご利用のお客様は、医療用機器への影響を医療 電気製造業者や担当医師にご確認ください。

ゴルフカート運転中は、使用しないでください。事故の原因となります。

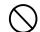

病院内や航空機内等、使用が禁止されている場所では使用しないでください。電子機 器等が誤動作する恐れがあり、重大な事故の原因となります。

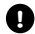

5

本製品のBLE通信では2.4GHz帯の周波数を使用しており、同じ周波数帯を他の機 器で使用されている場合があります。電波干渉が発生する場合は使用場所の変更や 本機のBLE通信をオフにしてください。

注意 「使用事項を守らない場合、使用者が傷害を負ったり、物的損害が発生する 可能性があること」を示します。

本製品を着脱する際には、中留で手や指を傷つけないようにしてください。

### 使用する場所について

- ●お風呂やシャワー等浴室ではご使用しないでください。本機の防水基準(5気圧防水)を超えるために浸水する可能性がございます。
- ●屋内等GPS電波の届かないところではGPSキャディーモード、GPS時刻修正機能はご利用 できません。
- ●GPS距離精度は周辺環境(山、樹木、建物等の陰になる場所)や気象の状態、その時の GPS衛星システムの状態によって一時的に劣化することがあります。これは本機の故障では ありません。

### 使用上のご注意

- ●初めてご利用になる場合、しばらくご利用にならなかった場合、初期化やリセット操作の後は GPSが捕捉されるまで10分以上かかる場合があります。
- ●本製品を手や遮へい物で覆ったりすると、電波が受信できなくなり、正しい動作をしないこと があります。
- ●本製品をポケットやカバンの中等に入れて使用すると、電波が受信できなくなり、正しい動作をしないことがあります。また、予期しない力が加わり液晶破損の原因となります。
- ●使用前には必ず充電を行ってください。充電が不十分だと、プレイ途中で電源が切れてしま うことがあります。
- ●本製品を落下させたり、強い衝撃を与えることのないように取り扱ってください。破損や故障、 誤動作の原因となります。
- ●本製品に汚れが付着した場合は、乾いた布で拭き取ってください。汚れがひどい時は、中性洗剤を少量含ませた布で拭き取ったうえ、乾いた布で空拭きしてください。
- ●アルコール、シンナー等の有機溶剤は、印刷された文字が消えたり、本製品の外装を侵食 する恐れがありますので使用しないでください。
- ●本製品を保管する際は直射日光が当たる場所や高温・多湿の環境下で保管することは避けてください。
- ●コースデータのグリーンセンターやエッジポイントは当社が独自に定めたものです。ゴルフ場が 定めたポイントと異なる場合があります。

6

- ●コースデータはゴルフ場の定義に合わせて作成しております。複数の9ホールで定義されたコースの場合、9ホール毎のコースデータとしております。
- ●本機はリチウムイオン電池を使用しております。リチウムイオン電池はご利用環境にもよりますが、約500サイクルの充放電で50~60%の容量に劣化します。充電しても利用時間が短くなった場合はバッテリーの交換が必要です。
- ●バッテリーは空の状態で長期間放置すると、過放電をして再充電できなくなる場合があります。 ご利用にならない場合でも定期的(1ヶ月毎)に充電を行ってください。
- ●GPS キャディーモードでの利用時間はバッテリーが満充電状態から約16時間です。GPSキャ ディーモードのご利用前には必ず充電を行ってください。
- ●コースデータは実測や測量用航空写真データを基に作成しておりますが、作成時期によってはコースの改修等によりコースデータに差異が生じ、距離表示に誤差が出る場合があります。

●ゴルフ場の改修や改名により、実装コースデータと実際のデータが異なる場合があります。

●海外でのご使用について。対応コースにつきましては弊社webサイト内適用コース一覧をご覧ください。別売りの充電器は全世界の電圧(240Vまで)に対応していますが、コンセントの形状は異なりますので別途変換アダプタをご用意ください。グリーンオンシリーズの各種アプリケーションは、対応0Sの日本語版のみご利用頂けます。タイムゾーンについては各国の時差に合わせて設定してください。

●充電は高温下や低温下で行わないでください。充電可能温度範囲は0℃~+45℃です。

- ●ケースやバンドは肌着類と同様に直接肌に接しています。金属の腐食や汗、汚れ、ほこり等の気づかない汚れで衣類の袖口等を汚す場合があります。
- ●体質により、かゆみ・かぶれを生じる場合があります。皮膚に異常を感じた時は、ご使用を

\_\_\_\_\_7

おやめいただき専門医にご相談ください。

- ●本体の使用後は水分や汗等が付着したままにならないよう、乾いた布で拭いた後保管してください。本体の材質が劣化し、故障の原因となります。
- ●本体及びクリップ型充電/通信ケーブルには磁気を帯びたものを近づけないでください。故障の原因となります。
- ●ザ・ゴルフウォッチ プレミアムは、ゴルフ用時計型のGPSキャディーとして、雨対策の仕様(5 気圧防水)になっております。各条件のもとでは試験をパスしておりますが、実際のご利用環境では試験条件を満たしていない場合があります。
  - ・本機の防水性能は常温の真水、水道水、雨滴のみに対応しております。その他の液体がかかった場合は防水性能が低下する恐れがあります。
  - ・本機を水中に入れないでください。
  - ・本機をつけてお風呂に入ったり、シャワーをあびたりしないでください。
  - ・本機は強い雨の中で使用しないでください。

・海外ではBLE通信をオフにしてください。

- ・湿気の多い場所に長時間放置しないでください。
- ・本機を長期間ご使用された場合は、防水ゴムの劣化等により、防水性能が低下します。
- ・クリップ型充電/通信ケーブルは防水性能を有しておりません。
- ・本機を分解しないでください、防水性能が低下します。
- ・急激な温度変化(暖→冷)を与えますと、一時的に結露により保護ガラスに曇りが生じる事がありますが、常温に戻れば結露がなくなり性能への影響はありません。
- ●クリップ型充電/通信ケーブルは防水ではありません。水気の多い場所での使用はおやめください。
- ●技術基準適合証明を受けた製品となっておりますので、使用される場合は以下の点にご注意下さい。
  ・車面の技術基準適合証明ラベルを剥がされいでください。

8.

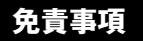

- ●地震・雷・風水害・塩害・ガス害等の自然災害、火災、第三者による行為、その他の事故、お客様の故意または過失、誤用、本製品の改造、その他の異常な条件下での使用によって生じた損害に関して、当社は一切の責任を負いません。
- ●本書に記載の使用方法およびその他の遵守すべき事項が守られないことによって生じた損害に関しては、当社は一切の責任を負いません。
- ●他の接続機器やソフトウェア等の組み合わせによる誤動作や動作不能等から生じた損害に関して、当社は一切の責任を負いません。
- ●お買上げ後の落下等による衝撃や、水没により生じた故障や損傷に関しては、当社は一切の責任を負いません。
- ●本製品の修理の際に、記憶していたデータが変化・消失することがあります。あらかじめご 了承ください。変化・消失したデータの補償はいたしません。
- ●ご購入一年以内であっても、保証書の提示がない場合や保証書に必要事項の記載がない 場合は、無償保証の対象とはなりません。
- ●本製品はルールに適合しておりますが\*、公式試合の場合にはGPS距離計の使用が許可されているかを主催者様にご確認の上、ご使用ください。 \*ルール適合「オン」した場合、

### ご使用の前に

### ザ・ゴルフウォッチ プレミアム 本体

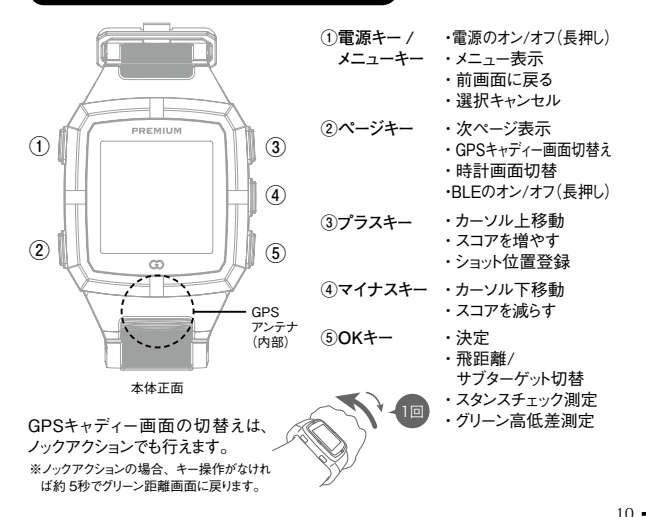

9

### クリップ型充電/通信ケーブル

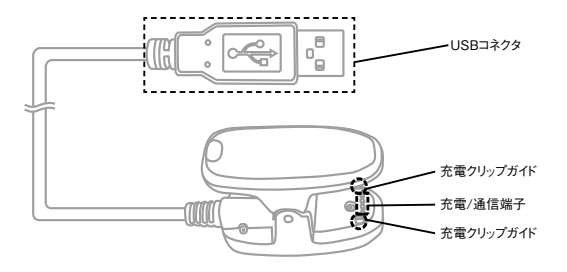

充電クリップを先に本体に接続してから、USBコネクタをパソコン、または専用AC充 電器に接続してください。

※データ通信中に充電/通信端子が外れますと、データが正常に書き込まれずに動作しなくなってしまうことが あります。端子はガイドに合わせて確実に接触していることを確認して、通信を行ってください。また、通 信中に誤って端子が外れないように安定した場所でケーブルやクリップをセットし、通信終了まで触れないようにしてください。 充電方法

※注意 クリップ型充電/通信ケーブルのUSBコネクタを先につながないでください。

購入後、ご利用の前に必ず充電を行なってください。

①充電クリップをつまんで開いてください。

②充電クリップのガイドが 本体のガイド穴に入る ように、クリップで本体 を挟んでください。

③充電クリップがガイド穴 に入っていることを確認 したら、USBコネクタを

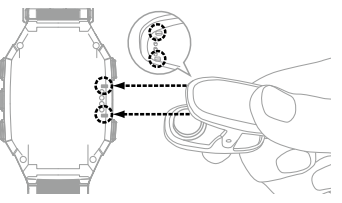

パソコンのUSBポートまたは専用AC充電器に接続してください。

④充電中は、本体画面右上のバッテリーアイコンがアニメーションします。充電完了まで3時間程度かかります。 (電源オフの場合でも充電時にバッテリーアイコンだけ表示されます。)

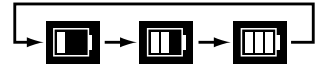

⑤バッテリーアイコンのアニメーションが停止したら、充電完了です。 先にUSBコネクタを抜いてから、充電クリップを外してください。

### バッテリーについて

本製品はリチウムイオン電池を使用しており、満充電からの連続動作時間の目安は、以下のようになっております。

- ・時計のみ(バックライトオフ)
   ・・・・約50日
   ・GPSキャディー(バックライトオフ)
   ・・・・約16時間
   \*動作時間は使用状況により異なります。
- ●バッテリー残量が少ない状態で長期間放置しておくと、自然放電により過放電状態となって、充電開始まで時間がかかる場合や、充電ができなくなる場合がありますので、ご利用後は充電をしてください。ご利用にならない場合は電源をオフにし、また、定期的(約1ヶ月毎)に充電をしてください。
- ●パソコンのUSB端子や専用充電器以外をUSBコネクタに接続した 場合、本体の破損やバッテリーの破裂の可能性があります。

### リセット方法

メニューキーとページキーとマイナスキーの3つを同時押しすると、 CPUをリセットして電源を再起動します。

※万一、画面がフリーズして動作しなくなったときはリセットをお試しください。ボタンの多重押し等思わぬ動作が生じた場合に、稀にフリーズすることがありますが機器の故障ではございません。

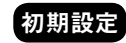

購入直後、初期化後は時刻修正を行ってください。GPS時刻修正(自動)と手動時刻修正があります。

※GPSキャディーモードにすると、自動で時刻合わせが行われます。 ※モノクロモデルの場合は、電源オフ後には時刻修正が必要です。

### ■GPS時刻修正

- ①メニューキーを押してシステム設定を選び、システム設定画面で時 計設定を選んでください。
- ②GPS捕捉のため天空の開けた場所に移動し、時計設定画面で GPS時刻修正を選んでください。
- ③GPS捕捉が完了すると時刻が修正されます。表示確認後にメ ニューキーを押し進めると、時計画面に戻ります。

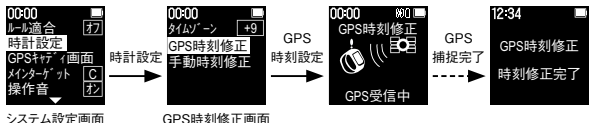

※GPSが捕捉できない場合は、システム設定画面から手動時刻修正を選んで時刻を修正してください。

#### ■手動時刻修正 P40を参照してください。

モードについて

本機は時計モードまたはGPSキャディーモードの2つの状態がありま す。モードの遷移は以下の通りです。

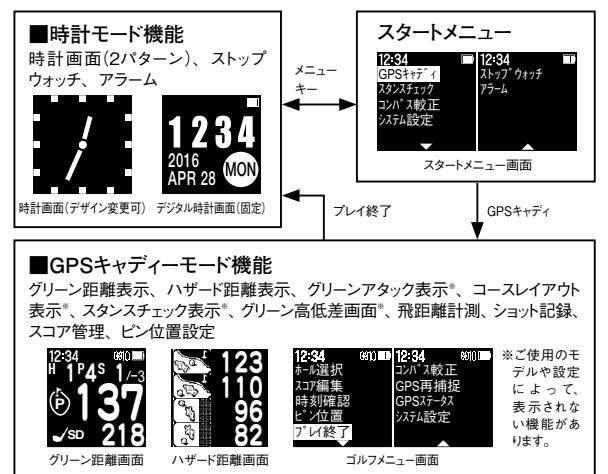

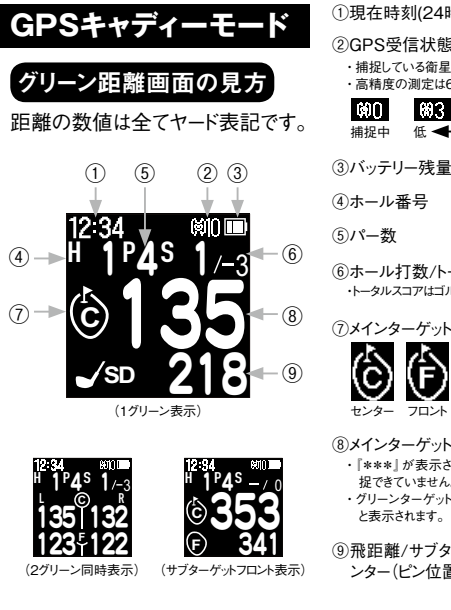

| 在時刻(24時間表記)                             |
|-----------------------------------------|
| PS受信状態                                  |
| 捉している衛星の数を表示します。<br>「精度の測定は6以上でご利用ください。 |
| 20 693 698 6912<br>捉中 低 ◀ GPS捕捉数 → 高    |
| ッテリー残量                                  |
| ール番号                                    |
| 一数                                      |
| ール打数/トータルスコア<br>-タルスコアはゴルフ場のパー基準の値です。   |
| インターゲットシンボル                             |
|                                         |

⑧メインターゲットまでの距離

・『\*\*\*』が表示されている場合はGPSが捕 捉できていません。

ピン位置

・グリーンターゲット近傍では「Near Target」 と表示されます。

⑨飛距離/サブターゲット【フロントorセ ンター(ピン位置) /バック】

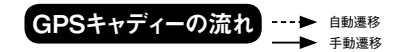

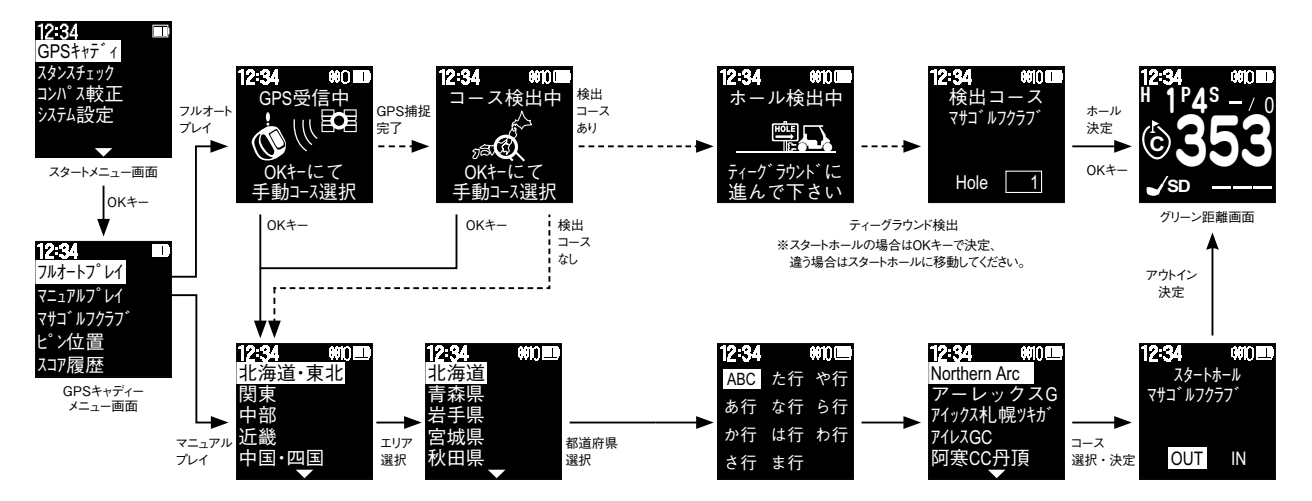

### GPSキャディー開始

- ※プレイ前日に充電を行い、GPS捕捉のためプレイの10分前に天空の開けた場所 でGPSキャディーを開始してください。
- ※ルール適合「オン」にすると(P39参照)、ルール適合のGPS距離計となり公式試 合でもご利用いただけます。
- メニューキーを押してスタートメニュー画面でGPSキャディーを選択し、OKキーを押します。
- ②GPSキャディーメニュー画面でフルオートプレイを選択し、OKキーを 押すとGPS捕捉を行います。捕捉が完了すると付近のコース検索 を行います。コースが検出された場合はホール検索に進みます。コー スが検索されなかった場合は手動コース選択に進みます。

### ■フルオートプレイ

- ①ホール検索画面が現れたら、スタートホールのティーグラウンドに近づいてください。
- ②ティーグラウンドが検出されると、ホール番号が表示されます。OK キーを押すとホールを決定し、グリーン距離画面を表示します。

#### ■マニュアルプレイ

- ①エリア→都道府県→ソートする五十音選択→コース名の順に選択し、OKキーを押してください。
- ②18ホールコースの場合はOUT/INを選択し、OKキーを押してください。グリーン距離画面を表示します。

### メインターゲット設定

システム設定からメインターゲットを選択し、グリーン距離画面の中央に表示されるメインターゲットをC(センター)/F(フロントエッジ)に設定できます。

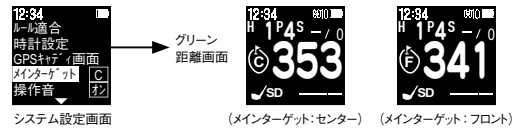

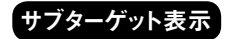

グリーン距離画面でOKキーを押すと、飛距離表示をメインターゲット で指定していないサブターゲットまでの距離表示に変更できます。 【例】メインターゲットにグリーンセンターを設定すると、サブターゲットにフロントエッジ、 バックエッジが表示されます。

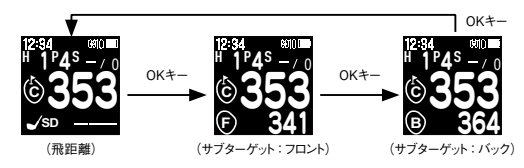

【例】メインターゲットにフロントエッジを設定すると、サブターゲットにグリーンセンター、 バックエッジが表示されます。

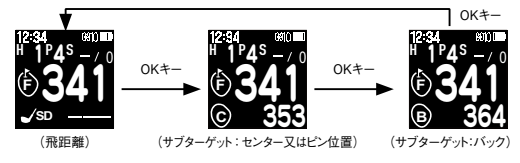

※グリーンターゲット近傍ではメインターゲット表示は「Near Target」、サブターゲット表示は「Near」と表示されます。

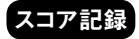

グリーン距離画面でプラスキーを押すとスコアを一打加算します。また、 マイナスキーを押すと一打減算します。 \*\*プラスキーは理距離計測のショット性点受強力差ねています。

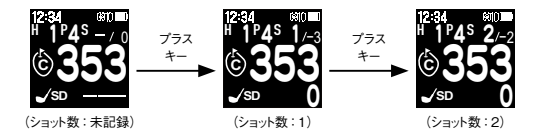

### 飛距離計測と地点登録

グリーン距離画面でプラスキーを押すとショット地点を登録し、ショット 後にボールの落下地点に移動すると画面下部にある「SD(ショットディスタ ンス)」の値が変わって飛距離を表示します。新たに飛距離計測をする 場合は、ショット地点毎にプラスキーを押してください。ショット履歴は スマートフォンの専用アプリで表示できます。詳しくは弊社webサイト をご覧ください。\*\*飛距離の値は保存されません。

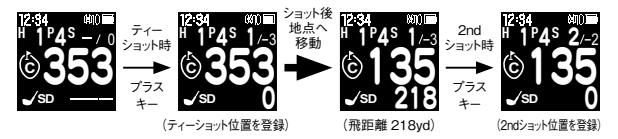

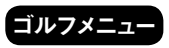

グリーン距離画面でメニューキーを押すと ゴルフメニュー画面が表示され、ホール 選択、スコア編集、ピン位置、時刻確 認、ピン位置、プレイ終了、GPS再捕捉、 GPSステータス、コンパス較正、システム 設定の各画面を選択することができます。

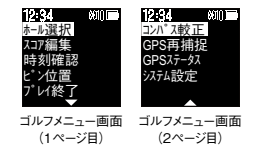

### GPSキャディー画面のカスタマイズ

システム設定→GPSキャディー画面からプレイ中に表示させたい画面 をカスタマイズすることができます。オンで表示、オフで非表示になり、 オフにした画面はページキーやノックアクションでの画面切替えではス キップされ表示されません。\*詳レくはP40を参照してください。

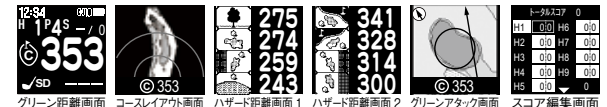

※以下説明ではすべての画面表示がオンになっていることを前提とします。

コースレイアウト画面

※モノクロモデルは個別ゴルフ場コースデータで更新した場合に 表示されます。

グリーン距離画面からページキーを押すかノックアクションで、コースレ イアウト画面が表示されます。グリーン距離表示は、プラスキーを押 すと消え、再びプラスキーを押すと表示されます。

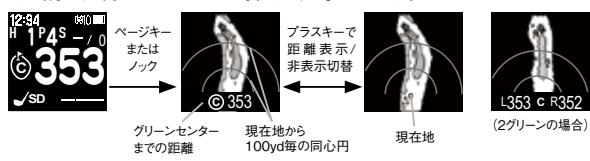

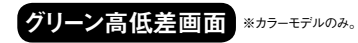

コースレイアウト画面(コースレイアウト画面が無い場合は「レイアウト データがありません」表示画面)にて、目の高さでグリーンのピンにグ ラス上面が重なるよう合わせてOKキーを押すと、グリーン高低差測 定画面に切り替わり、角度(°)、傾斜距離(yd)、高低差(yd)が表示 されます。再び、OKキーを押すと、コースレイアウト画面に戻ります。

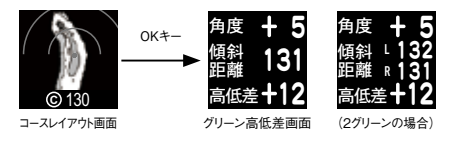

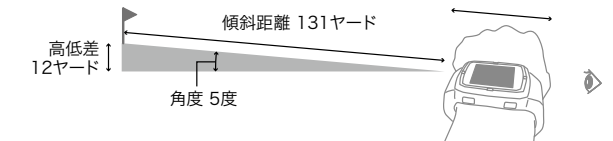

- 23

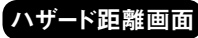

※表示されるハザード距離は最大8ヶ所です。

グリーン距離画面でページキーを押す、またはノックアクションで、各 ハザードまでの距離を表示します。ハザードが5ヶ所以上ある場合は2 ページに渡ります。

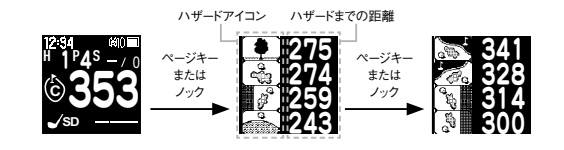

■ハザードアイコン

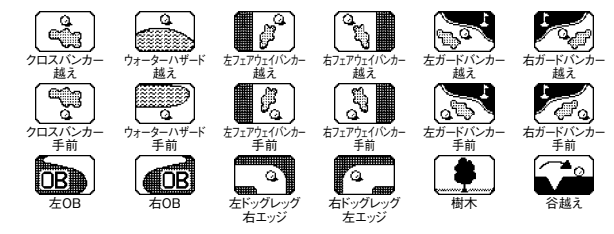

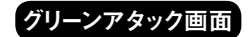

※ルール適合「オン」にした場合、この機能は動作しません。

ハザード画面でページキーを押す、またはノックアクションで、グリーン アタック画面を表示します。この画面ではグリーン形状及び、グリーン 手前のガードバンカー形状、グリーンセンターから10ヤードの同心円、 グリーンセンターまでの距離、グリーンアタック画面上に自分の向いて いる方向(ウォッチの12時の方向)をラインで表示します。また、画面 左上(2グリーンの場合は左右上)に、現在地(ウォッチの12時方向) からグリーンセンターに向いている方向を示します。

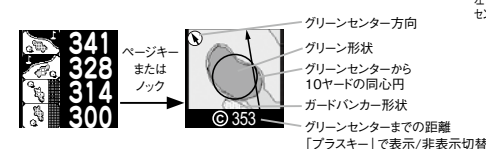

左グリーン 右グリーン センター方向 センター方向

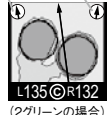

※ライン表示とグリーンセンター表示はグリーンセンター近傍およ び999ヤード以上の時は表示されません。

※距離表示はグリーンセンター近傍では「Near」と表示されます。 ※グリーンアタック画面を使用する場合は、方向を正確に表示 させるために適時コンパス較正を行ってください。(コンパス較 正はP35を参照してください)

※レイアウト表示可能なコースのみ表示できます。コースについ ては、弊社webサイの適用コース一覧でご確認ください。 ※レイアウトデータがないコースでは、代わりにグリーンセンター 方向表示画面でグリーンセンター方向や表示します。 グリーン 左グリーン 右グリーン センター方向 センター方向 センター方向

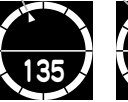

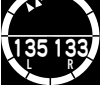

グリーンセンター方向表示画面 (1グリーンの場合) (2グリーンの場合)

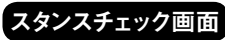

スタンスチェック画面 ※ルール適合「オン」にした場合、この機能は動作しません。

グリーンアタック画面で、打ちたい方向にウォッチの12時方向を向けて OKキーを押すと、スタンスチェック画面に切り替わります。

※システム設定のスタンスチェックで機能がオンの場合に GPSキャディーモードのスタンスチェック機能が動 作します。設定などの詳細はシステム設定(P41)を参照してください。

※測定前に適時コンパス補正を行ってください。(コンパス補正はP35を参照してください)また、測定時はな るべくゴルフウォッチ画面が水平になるように構えてください。

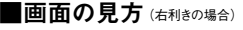

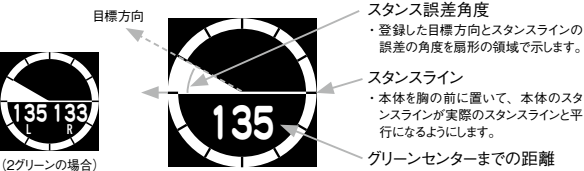

スタンス誤差角度が"0"になるようにスタンスを調整します。

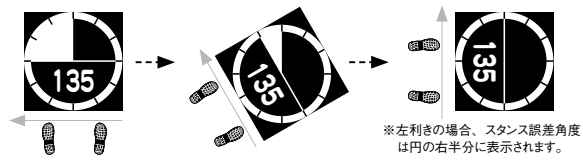

■スタンスチェックの例

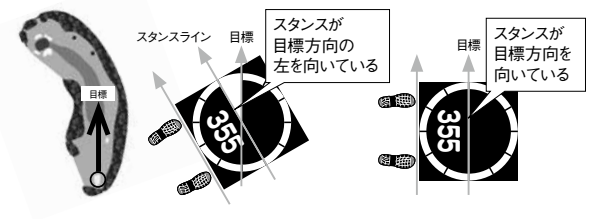

■練習場モード

練習場などでもスタンスチェック機能を使用することができます。 ①スタートメニューからスタンスチェックを選択します。

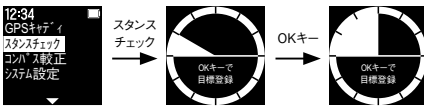

スタートメニュー画面

②目標方向登録画面が表示されますので、ベセル上部のスリットを 目標に向けてOKキーを押して下さい。スタンスチェック画面が表 示されます。あとの操作はプレイ中と同じです。

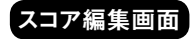

※未プレイホールはスコア編集できません。

グリーン形状画面からページキーを 押すか、またはノックアクションで、 スコア編集画面になります。編集 したいホールを選んでホールのスコ ア→パット数の順番に入力を行いま す。プラス/マイナスキーで値を増 減、OKキーで選択/決定します。

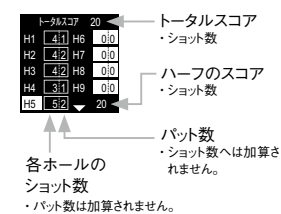

ゴルフメニューから「ホール選択」

を選択/決定し、移動したいホー

ル番号にプラス/マイナスキーで

■手動ホール切替

切替えて決定します。

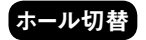

#### ■自動ホール切替

次ホールのティーグランドに近づ くと、自動的にホール更新されま す。万一、自動で更新されない 場合は、右のように手動ホール 切替を行ってください。

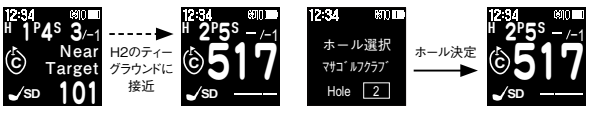

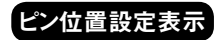

ピン位置原点をセンターまたはフロントに設定し、原点からの距離を入 力することでピン位置までの距離を表示することができます。 GPSキャディーメニュー画面、またはゴルフメニュー画面からピン位置 を選択/決定してください。

#### ■ピン表示(工場出荷時:オン)

ピン位置データが入力されていてピン表示をオンにすると、グリーン距離画面でグリーンセンターまでの距離の代わりに設定したピン位置までの距離が表示され、グリーンターゲットアイコンはPと表示されます。 \*\*ビン位置データが入力されていても、ビン表示「オフ」の時はセンター表示(C)になります。

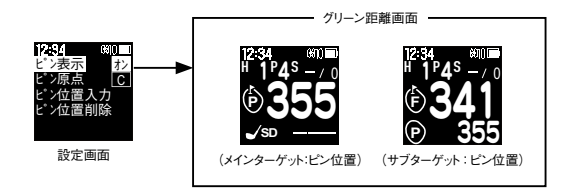

■ピン原点 (工場出荷時:C)

ピン位置の値を入力する際の原点をC:グリーンセンター、またはF: フロントエッジのどちらかに設定します。

#### ■ピン位置入力

設定したいホール番号を選んで値を入力してください。ピン原点からピン位置が奥の場合はプラス、手前の場合はマイナスの値を設定して ください。

#### 【例】 グリーンフロントから奥に15ヤードにピン位置がある場合

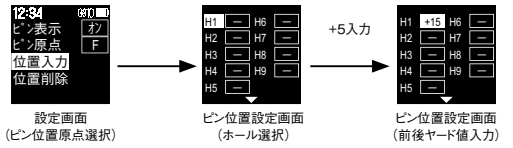

#### ■ピン位置削除

設定したビン位置の値をリセットします、ビン位置の値は、このピン位 置削除または初期化を実行するまで記録されています。 同じ9ホールコースをアウト/インでラウンドする時は、ピン位置リセット しなければデータが残っているのでそのまま利用できます。

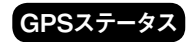

ゴルフメニューで「GPSステータス」を選ぶと、GPS受信状態を表示し ます。距離表示精度が悪く、以下の値が劣化している場合は機器 の故障ではなく、周辺環境やGPS衛星システムの状態によるものと 考えられます。場所や時間を変えて、GPSキャディーモードを再起動 するか、ゴルフメニューの「GPS再捕捉」をお試しください。

| 2:34     | \$10 💷 | R:GPS 衛星捕捉数                  |
|----------|--------|------------------------------|
| D        | 0      | ・数値が大きい(6以上) ほど精度の良い測定ができます。 |
| n.       | 9      | C/N:信号レベル                    |
| C/N      | 34     | ・数値が大きいほど精度の良い測定ができます。       |
| DOP      | 1.2    | DOP : 衛星配置による精度劣化度           |
| 05944    | 200.00 | ・数値が小さいほど精度の良い測定ができます。       |
| N 35°41  | 22.80  | N:緯度                         |
| E 139°46 | 44.84  | ・現在地の緯度を度分秒で示します。            |
| GPSステー   | タス画面   | E:経度                         |
|          |        | ・現在地の経度を度分秒で示します。            |

### GPSキャディー中の時計表示

ゴルフメニューで『時刻確認』を選ぶと、メイン時計画面を表示します。 いずれかの時計画面でメニューキーを押すと、ゴルフメニューに戻ります。 ※この画面ではGPSの受信を止めてバッテリー消費を抑えることができます。

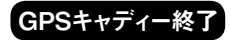

ゴルフメニューからプレイ終了を選択/決定します。プレイ終了時にス コアが保存され、時計モードに戻ります。

※スコアは最大10件まで保存することができます。プレイ終了時にスコアデータが満 杯の場合は、最も古いスコアを削除して現在のスコアを保存します。

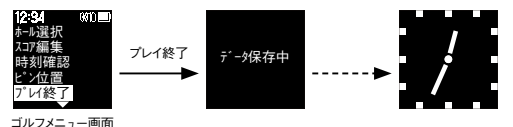

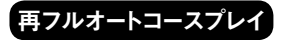

9ホールコースの場合、9番ホール終了後、自動で次にプレイする9 ホールコースをサーチします。次にプレイするコースのティーグランドに 立つとそのコース・ホール開始画面が表示されます。

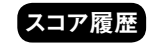

スコアの閲覧や編集をすることができます。GPSキャディーメニュー画 面でスコア履歴を選択します。保存されているスコア一覧が表示され ますので、閲覧/編集したいスコアをプラス/マイナスキーで選択してく ださい。

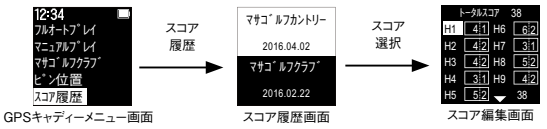

### ショット履歴とスコア履歴削除

スコア履歴画面で削除したいスコア履歴を選択してPAGEキーを押し、 スコア履歴削除画面で『はい』を選択し、OKキーを押してください。

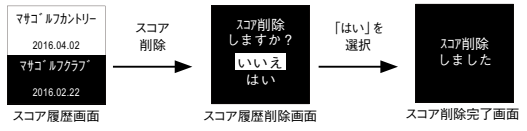

※ショット履歴とスコアデータは、スマートフォンアプリを使ってエクスボートできます。詳しくは弊社webサイトを ご覧ください。

※リセット、初期化ではスコアデータは削除されません。

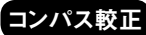

コンパス較正 ※ルール適合「オン」にした場合、この機能は動作しません。

スタンスチェックは電子コンパスを使用していますので、ゴルフ場でプ レイ前にコンパスの較正を行ってください。また、プレイ中に方向が おかしいと感じた時は、適時較正を行ってください。

①スタートメニュー /ゴルフメニューでコンパス較正を決定してください。

②電子コンパス較正画面が表示さ れるので、本体を8の字を描くよ うに動かし続けて下さい。 肩幅くらいの大きさで8の字を描 き、1周のスピードは2秒が日安 です。(3~5回)

③較正完了しますと、較正完了画 面が表示されます。

④OKキーを押すとコンパス較正を 行ったスタートメニューまたはゴル フメニュー画面に戻ります。

※付近に高圧鉄塔や電気工作物などがあったり、金 属製品や磁力を帯びた物を装着している場合は電子 コンパスが影響を受け、グリーン方向や登録した方 向が異なる場合があります。

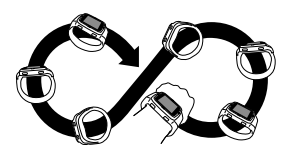

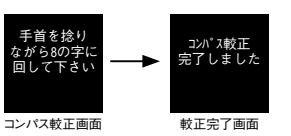

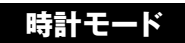

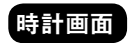

時計画面でページキーを押すと 時計 画面/デジタル時計画面を選んで表示 できます。時計デザインは、グリーンオ ンサイトからお好きなデザインをダウン ロードできる画面と、年月日と曜日を表 示するデジタル時計画面があります。

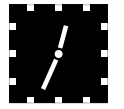

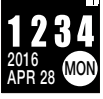

(固定)

時計画面 デジタル時計画面 (デザイン変更可)

※時計デザインのダウンロードにつきまして、詳しくは弊社webサイトをご覧ください。

スタートメニュー画面

メニューキーを押すとスタートメニュー画 面を表示します。もう一度メニューキー を押すと前の画面に戻ります。

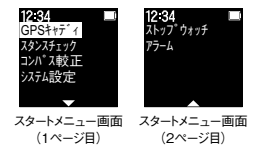

35

### ストップウォッチ

スタートメニュー画面でストップウォッチを選択すると、ストップウォッチ 画面を表示します。OKキーを押すとカウントを始めます。ストップウォッ チ動作中は画面上部にストップウォッチアイコンを表示します。

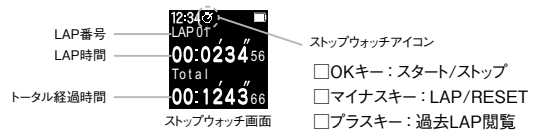

#### ■LAP時間の計測

カウント中にマイナスキーを押すとLAP時間を記録します。

#### ■カウントストップ / カウントリセット

カウント中にOKキーを押すとカウントを一時停止します。カウント一時 停止中にマイナスキーを押すと全てのカウントの値をリセットします。

#### ストップウォッチ 過去LAP閲覧

ストップウォッチにて記録したLAP時間を過去10記録まで確認することができます。ストップウォッチ画面でプラスキーを押す度に、最新のLAPから順に表示します。 \*> カウント値をリセットするとLAP記録も消えます。

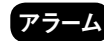

※GPSキャディーモード中でも設定時刻になるとアラームが鳴りますので注意してください。

#### ■アラーム有効/無効 切替

スタートメニュー画面でアラームを選択するとアラーム 設定画面を表示します。この画面ではアラームの有 効/無効、およびアラーム時刻とアラーム曜日を設 定することができます。OKキーを押すとアラームの 有効/無効を切り替えます。アラーム有効時は画面 上部にアラームアイコンを表示します。アラーム音を 止めるには、いずれかのキーを押してください。 アラームが有効に なっているとアラー ムアイコンを表示し ます ↓

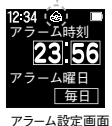

■アラーム時刻設定

アラーム設定画面でページキーを押すとアラームの時刻を設定できま す。時→分→曜日の順に設定します。

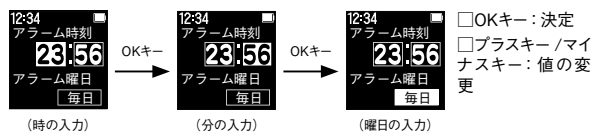

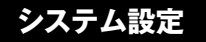

### 設定項目

スタートメニュー画面、ゴル フメニュー画面にてシステム 設定を選択/決定すると、ご 利用状況に合わせて各機 能の設定を変更できます。

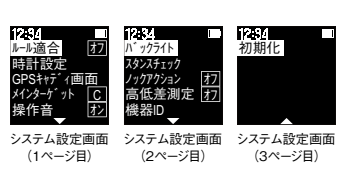

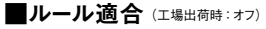

以下の設定を行うことにより、ルール適合のGPS距離計として主催者 様の許可があれば、公式試合でもご利用いただけます。

・「オフ」 設定: GPSキャディーすべての機能が動作します。

・「オン」設定:ルール適合設定となり、『スタンスチェック』『高低差測定』『グリーンアタック』機能が動作しなくなります。また、スタートメニュー、ゴルフメニュー、システム設定にも該当機能が表示されなくなります。

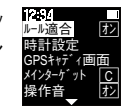

システム設定画面 (1ページ目)

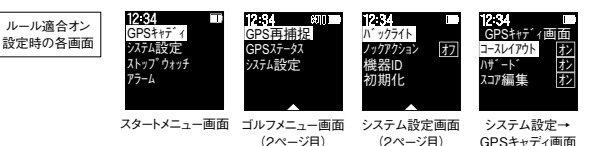

■時計設定

タイムゾーンの変更、時刻合わせを行えます。

タイムゾーン (工場出荷時:+9)
 時差の設定ができます。(グリニッジ標準時を基準:-12~+12)
 ※工場出荷時は日本の時差に合わせて「+9」に設定しています。

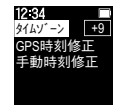

時計設定画面

#### ・GPS時刻修正

GPSから電波を受信して、時刻を合わせます。詳細はP14を参照してください。

#### ・手動時刻修正

手動時刻修正画面では年月日と時刻 を入力できます。プラス/マイナスキー で値を増減、OKキーで値を決定します。

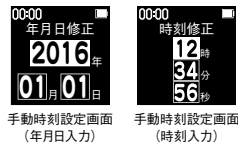

■GPSキャディー画面(I場出荷時:コースレイアウト/ハザード/グリーンアタックはオン、スコア編集はオフ)

GPSキャディー中に表示させる画面(コースレイアウト、 ハザード、グリーンアタック、スコア編集)をカスタマイ ズできます。プレイに必要のない画面をスキップするこ とで手早く画面を切替えられます。オンで表示、オフ で非表示になります。

コースレイアウト 11-2-アクック スコア編集

GPSキャディー画面

※コースレイアウト設定はカラーモデルのみです。 ※ルール適合「オン」にした場合、「グリーンアタック」は表示されません。

■メインターゲット (工場出荷時:C)

グリーンのメインターゲット設定の変更が行えます。(C:セ ンター、F:フロントエッジ)詳細はP20を参照してください。

GPS\$#7 /I メインターケット

■操作音 (工場出荷時:オン)

(メインターゲット:センター)

キー操作時に鳴る音のオンオフが変更できます。

■バックライト(工場出荷時:時計オフ、GPSキャディオフ) バックライトのオンオフが変更できます。

 時計…時計モード時にキーを押すと、バックライトを 10秒間点灯します。

バックライト設定画面

・GPSキャデイ…GPSキャディーモード時にキーを押す と、バックライトを10秒間点灯します。

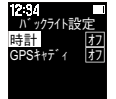

#### ■スタンスチェック(工場出荷時:機能オン、偏角値 7)

・機能…設定をオンにするとスタンスチェック画面が表示されます。

・偏角値…磁気偏角値を設定します。設定値は1度 毎に、 真北からのズレを-40~ 40で設定できます。 グ リーン方向表示を精度よく表示させるにはプレイするゴ ルフ場の場所により設定値を変えてください。

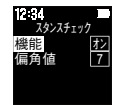

スタンスチェック

設定面面

※ルール適合「オン」にした場合、「スタンスチェック」は表示されません。 ※設定値の目安については 弊社のwebサイトをご覧ください。 ※工場出荷時は東京に合わせて「7」に設定しています。

#### ■ノックアクション (工場出荷時:オフ)

設定をオンにすると、手首を1回ひねる動作でGPSキャディー各画面 を切替えられます。

#### ■高低差測定

はありません。

※ルール適合「オン」にした場合、「高

低差測定は表示されません。

(工場出荷時:オン) 設定をオンにすると、とファームウェアバー て再起動し、時計画 高低差測定画面で高 ジョンを確認できます。 低差測定ができます。 ※モノクロモデルにこの機能設定

■機器ID 機器ID コースデータ

#### ■初期化

工場出荷状態に戻し 面に戻ります。

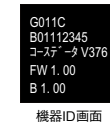

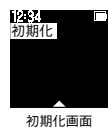

### プレイデータのダウンロードとデータ更新

### スマートフォンとのBLE通信方法

本機は専用アプリをインストールしたスマートフォンとBLE通信すること により、以下の便利な機能が使用できます。

Bluetooth<sup>®</sup> 本商品は、Bluetooth<sup>®</sup> Ver4.0 (Bluetooth<sup>®</sup> Low Energy)の省電力通信を可能に <sub>SMAR7</sub> した最新のBluetooth<sup>®</sup> 規格を使用したものです。

## 機能

- ●スコアおよびショット記録をアプリへ転送して、スコア解析やショット軌跡の確認ができます。
- ●ピン位置データをアプリから受信・設定できます。
- ●個別ゴルフ場コースデータ、ファームウェア(カラーモデルのみ)、時計デ ザインの更新をアプリから行えます。
- ●システム設定をアプリから行えます。

BLEアイコン

#### BLEアイコン表示

| BLE<br>アイコン | *      | 点灯 | BLEオンでスマートフォンとペアリング |
|-------------|--------|----|---------------------|
|             |        |    | しています(黒地に白)         |
|             | *      | 点灯 | BLEオンでスマートフォンとペアリング |
|             |        |    | していません(白地に黒)        |
|             | アイコンなし | 消灯 | BLEオフ               |

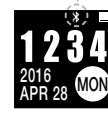

- ※BLE (Bluetooth Low Energy)とは、従来より大幅に低消費電力化された、近距離無線通信技術 Bluetoothの拡張仕様です。
- ※BLEによる本機とスマートフォン専用アプリとの通信には、スマートフォンのOSがiOS9.3以降、 Android4.4以降、Bluetooth4.0以上の端末が必要です。
- ※スマートフォンが上記条件を満たしている場合でも、機種によってはBLE接続ができない場合があります。 ※動作確認機器及び動作機能は、弊社webサイトを参照してください。

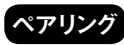

各機能は専用アプリ「グリーンオン プレミアム」をインストールしたス マートフォンとペアリングすることで使うことができます。スマートフォン 側の操作方法や内容は、専用アプリの取扱説明書をご覧ください。

①スマートフォンのBluetoothをオンにしてください。

- ②スマートフォンで専用アプリを起動して、本機とのペアリング操作を 行います。
- ③専用アプリで「ウォッチ本体のページキー長押し」 指示が表示された ら、ページキー長押しをして下さい。
- ④ペアリング前はBLEアイコン(白地に黒)が点灯します。
- ⑤スマートフォン画面に表示されたデバイス名「GW PREMIUM」を タップします。

⑥ペアリング完了するとBLEアイコン(黒地に白)が点灯します。

#### ■Webスコア管理との連携

ザ・ゴルフウォッチ プレミアムからエクスポートしたスコアデータをグリー ンオン倶楽部のスコア管理システムに登録することで平均スコアや パーオン率等各種データ分析をすることができます。

### パソコンとUSB通信による方法

パソコンと専用通信ケーブルで接続することにより、全ゴルフ場コー スデータ更新、個別ゴルフ場コースデータ更新、ファームウェア更新、 時計画面デザイン変更ができます。また、プレイしたスコア履歴とショッ ト軌跡のエクスポートができます。

※カラー液晶モデルはフォルダー操作で行えますが、モノクロ液晶モデルは専用ソフ トウェアが必要です。専用ソフトウェア、及び最新データをダウンロードするため には、グリーンオン倶楽部への加入(無料)が必要です。加入手続きは、弊社の webサイト(http://www.greenon.jp/)から行うことができます。専用ソフトウェアの 使い方については弊社webサイトをご覧ください。

#### ■対応OS

- ●対応OSはWindows Vista / Windows 7、Windows 8、 Windows 8.1、Windows10ですが(Mac OSはカラーモデルの み対応)、すべてのパソコンでの動作を保証するものではありませ ん。特に以下のパソコンについては動作保証いたしかねます。
  - ・自作パソコン

- ・プリインストールされているOS以外のOSに変更したパソコン
- ・仮想OSやWindows互換モードのパソコン
- ・日本語版以外のOSがインストールされたパソコン

### 故障かなと思ったら

修理を依頼される前に、以下の点と弊社webサイトの「ユーザーサポート」内にある「よくある質問」をご確認ください。

- Q.画面が表示しない、または画面がフリーズしてキー操作を受け付けない
  - ●バッテリー残量がゼロになっています。 充電を行ってください。
  - ●メニューキーとページキーとマイナスキーを同時に押してリセットしてください。
- Q.充電できない
- ●本体背面とクリップ型充電/通信ケーブルのコネクタがしっかりと接続されているか確認して ください。
- ●パソコンで充電できない場合は別売のグリーンオンシリーズ共通AC充電器に接続して充電してください。
- ●本体を充電器等に接続したままメニューキーとページキーとマイナスキーの3つを同時に押してリセットを行ったあと、充電できているか確認してください。

Q.GPSの捕捉ができない

●見晴らしの良い場所でご利用ください。本機とGPS衛星との間に障害物があると電波が 受信しにくくなります。GPS衛星の捕捉には10分以上かかる場合があります。

46 \_\_\_\_\_

#### Q.GPSキャディーを選んでも、自動でコース名とホール番号が表示されない

- ●フルオートプレイを開始する場合は、ティーグラウンドで操作し、GPSが受信されるまでお待ちください。ティーグラウンドから離れていると、ティーグラウンドを検出することができません。
- ●コースデータを最新版に更新してください。
- Q.自動ホール更新されない
  - ●目的のホールのティーグラウンド付近から離れている。
  - ●コースデータを最新版に更新してください。

#### Q.ハザード距離画面が表示されない

- ●プレイ中のコース及びホール番号が合っているか確認してください。
- ●ハザード位置のデータがないホールの可能性があります。最新のコースデータに更新してください。
- ●グリーンまでの距離が「999」と表示されている場合(ご自宅等で表示されている場合)はハ ザード距離画面が表示されない場合があります。

#### Q.フル充電しても動作時間が極端に短い

●内蔵バッテリーの経年劣化が考えられます。バッテリーの交換は弊社サービスセンターにて 有料で承っております。防水性維持のため、お客様自身による交換はなさらないようお願 いいたします。

Q.表示されている距離が違っているようです

- ●グリーンオンシリーズは現在地からグリーンまでの直線距離を表示しています。そのためドッ グレッグのコースや高低差のあるコース等では距離が短く表示されることがあります。
- ●GPS衛星からの電波を受ける環境(山、樹木、高電圧線等)によっては測定距離が安定しなかったり、異なることがございます。この場合一度GPSキャディーモードを終了して、GPS捕捉をする場所や時間を変えてから、再度GPSキャディーモードをお試しください。

### お問い合わせ

お問い合わせは www.greenon.jp

「ユーザーサポート」→「お問い合わせ」からフォームを利用してお問い合わせ下 さい。

(株)MASA 〒103-0011

東京都中央区日本橋大伝馬町6-8 PMO日本橋大伝馬町9F E-mail:service@greenon.jp

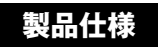

|              | カラーモデル                                                   | モノクロモデル                          |  |  |
|--------------|----------------------------------------------------------|----------------------------------|--|--|
| 寸法           | 44.0(高さ)× 40.5(幅)× 11.8(厚さ)mm                            |                                  |  |  |
| 腕周り          | 150~220mm                                                |                                  |  |  |
| 重量           | 53g (バッテリー含む)                                            |                                  |  |  |
| 液晶           | 1.33インチ カラーメモリー液晶<br>(バックライト付き)                          | 1.28インチ モノクロメモリー液晶<br>(バックライト付き) |  |  |
| バッテリー        | 充電式リチウムイオン電池                                             |                                  |  |  |
| 連続使用時間       | GPSキャディーモード : 約 16時間(バックライトオフ)<br>時計のみ : 約 50日(バックライトオフ) |                                  |  |  |
| 外部有線インターフェース | クリップ型充電/通信ケーブル                                           |                                  |  |  |
| 外部無線インターフェース | Bluetooth Low Energy                                     |                                  |  |  |
| 防水性能         | 5気圧防水                                                    |                                  |  |  |
| GPS          | WGS84測地系、DGPS (SBAS) 対応                                  |                                  |  |  |
| 使用温度範囲       | -10℃~+60℃ (充電時は0℃~+45℃)                                  |                                  |  |  |

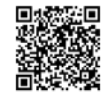